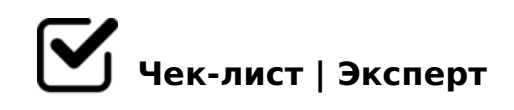

# Что обязательно сделать

Чек лист по запуску онлайн-калькуляторов

## 🗋 1. Проверить корректность расчета

Верный расчет предназначен для предварительной оценки стоимости товаров или услуг. Если расчет в калькуляторе будет кардинально отличаться от стоимости, которую вы озвучите пользователю, готовьтесь потерять потенциального заказчика.

## 🖸 2. Проверить текстовые подсказки полей

Для удобного использования калькулятора добавьте текстовые подсказки. Это краткое описание поля, которое помогает пользователю понять, какие данные ему необходимо вводить.

#### Э. Проверить сообщение после отправки

Это сообщение, которое получает пользователь, после отправки заявки. Убедитесь, что сообщение отображается корректно, проверьте заголовок и текст сообщения.

#### **4.** Проверить отправку данных на email (создание тестовой заявки)

Обязательные поля, для отправки данных калькулятора на email, должны быть отмечены звездочкой и соответствующе подписаны. Как только заявка успешно отправлена, убедитесь, что пользователям отображается сообщение об успешной отправке. А также проверьте сообщение, которое пришло на вашу почту: верно ли указана почта для доставки и все ли необходимые данные поступили.

## Б. Проверить онлайн-оплату (создание тестовой заявки)

Один из способов повысить продажи – подключить возможность рассчитать и оплатить онлайн прямо в калькуляторе. Совершите платеж на 1 рубль и убедитесь, что оплата работает корректно.

#### ) 6. Подключить SMS-уведомление

Подключите SMS-уведомления и получайте информацию о заполнении заявок или новых

заказах в реальном времени.

# О 7. Подключить сбор статистики

Подключите Яндекс.Метрику и Google Analytics в настройках калькулятора. Отслеживайте откуда пришли заявки, собирайте данные и проводите эксперименты.

# 🖸 8. Проверить адаптивность на мобильных устройствах

Удобная онлайн-форма или калькулятор расчета – залог успешно оформленной заявки. Проверьте адаптивность калькулятора на мобильной устройстве.

## **9.** Подключить калькулятор к CRM-системе

Управляйте клиентами и сделками в единой базе, для этого достаточно подключить CRM-систему в настройках калькулятора.